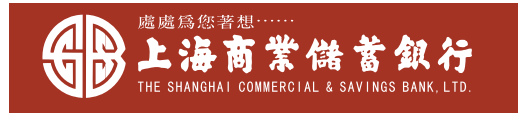

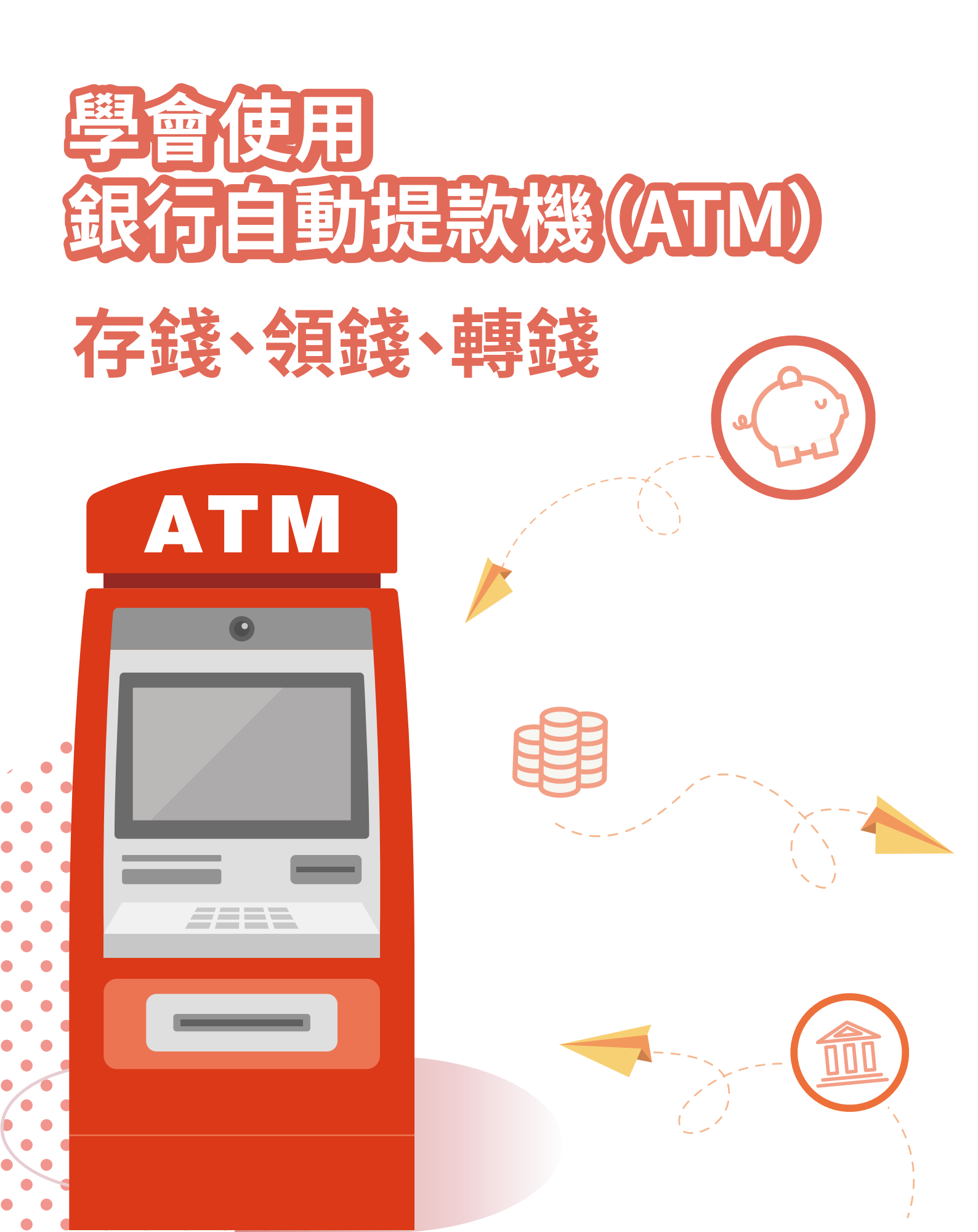

# 關於這本手冊

這本手冊會告訴我, 這本手冊會告訴我, 怎麼使用上海商銀ATM、 怎麼把錢存進去ATM、 怎麼把錢從ATM領出來、 怎麼把錢從ATM頓出人。

1

2

使用自動提款機(ATM)需要的東西

## 晶片金融卡

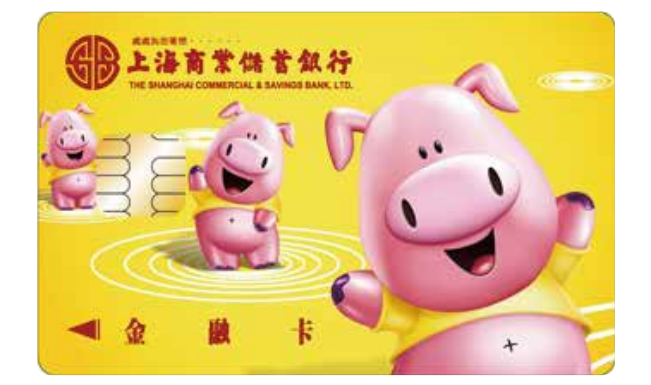

晶片金融卡是一張可以用來 領錢、存錢、轉錢的卡片, 只要有自動提款機(ATM) 的地方都可以用

## 晶片金融卡密碼

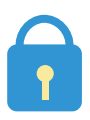

密碼 \*\*\*\*\*\*

到ATM 操作的時候, 會需要輸入密碼, 才能領錢、存錢、轉錢

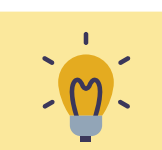

為了避免讓別人看到密碼,會用\*代替數字。

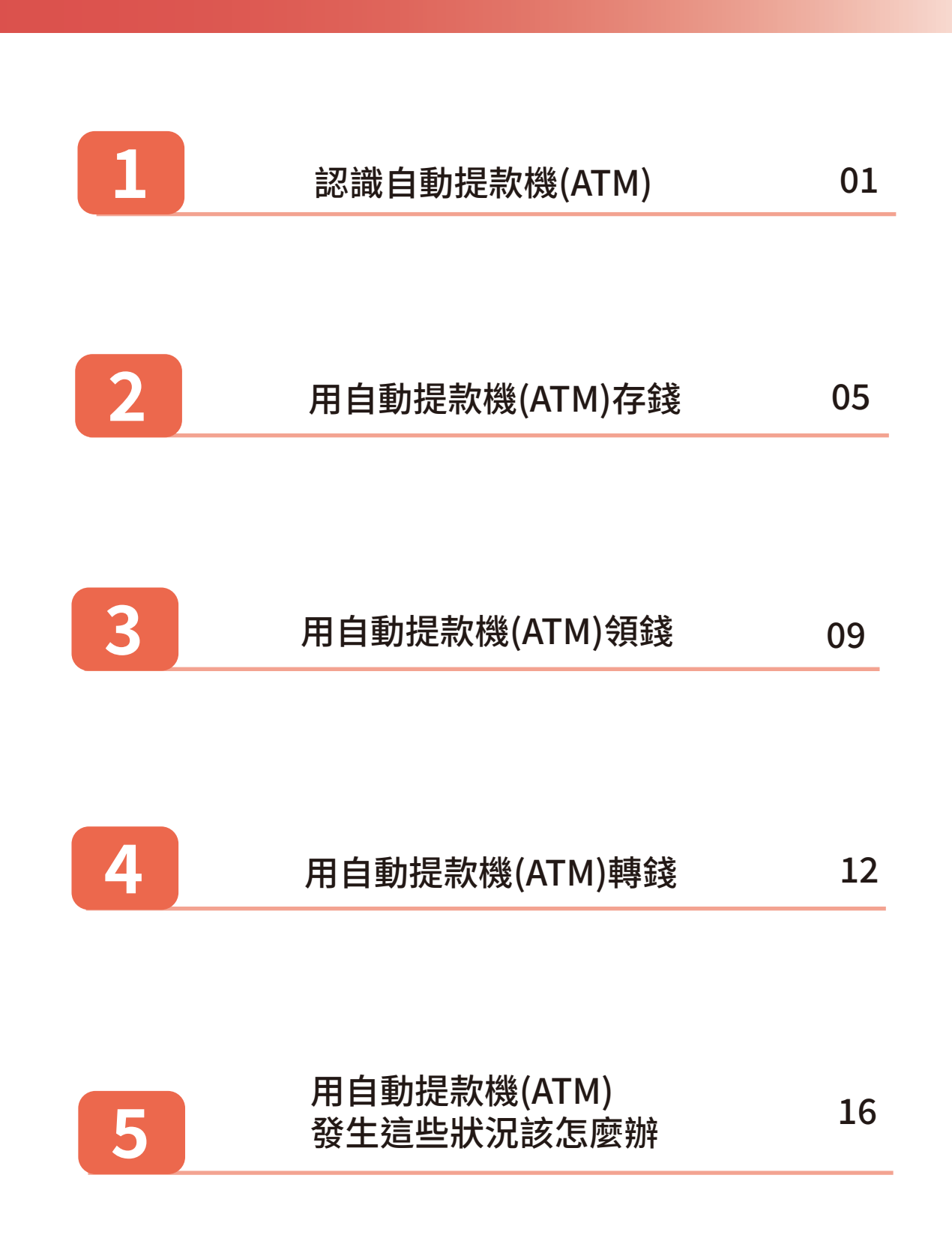

## 認識自動提款機(ATM)

## 自動提款機(ATM)是什麼?

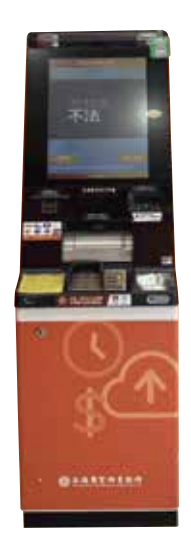

自動提款機(ATM)是一台機器, 讓大家不用去銀行, 就可以處理跟錢有關的事情。

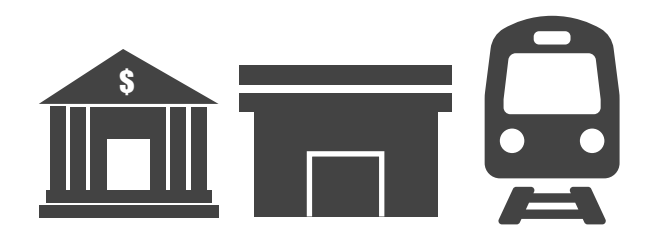

自動提款機(ATM) 會放在銀行、便利商店 或是捷運站裡。

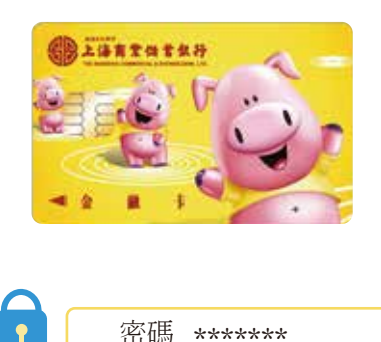

密碼 \*\*\*\*\*\*

要使用自動提款機(ATM) 需要帶晶片金融卡 並輸入正確的密碼。

m 為了安全,不要把密碼寫在紙上,也不要和卡片放置在一起。

#### 用自動提款機(ATM)可以做什麼事?

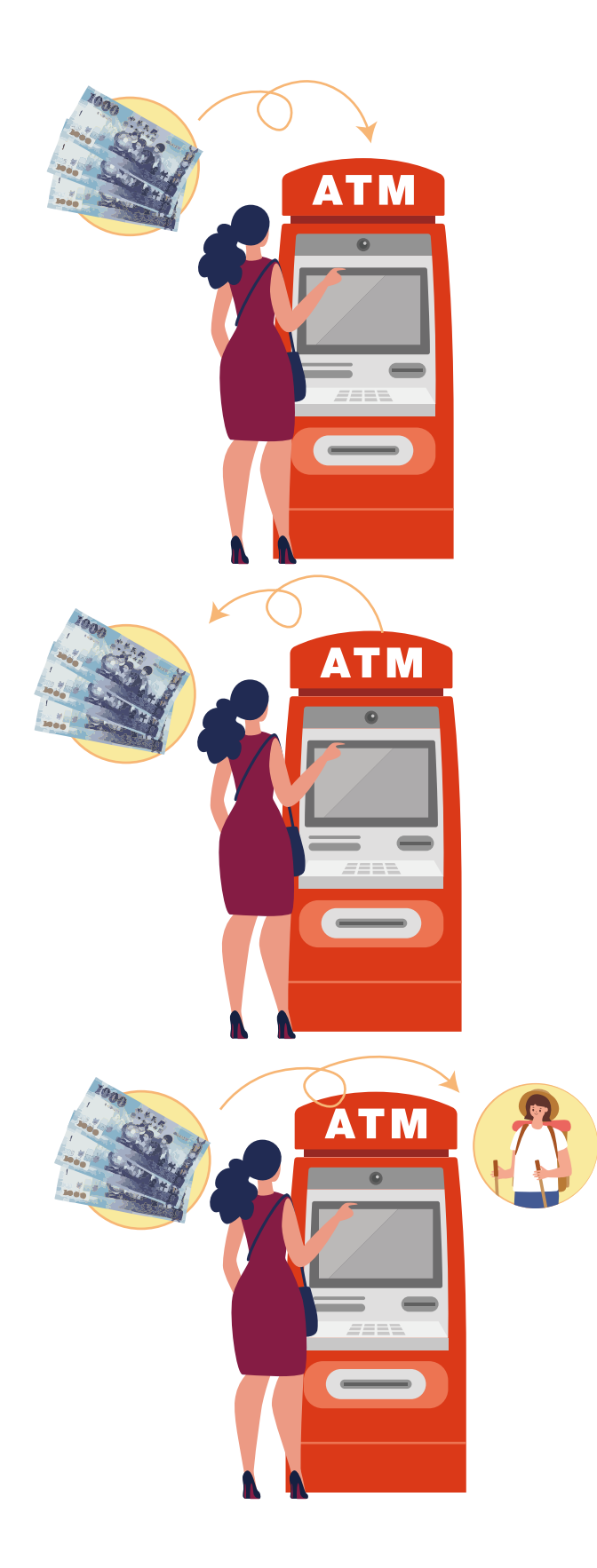

存錢 把身上的錢 存進銀行帳戶<sup>。</sup>

領錢 從銀行帳戶 把錢領出來<sup>。</sup>

轉錢 把我存在銀行的錢 轉到別人的銀行帳戶。

#### 自動提款機(ATM)的使用步驟

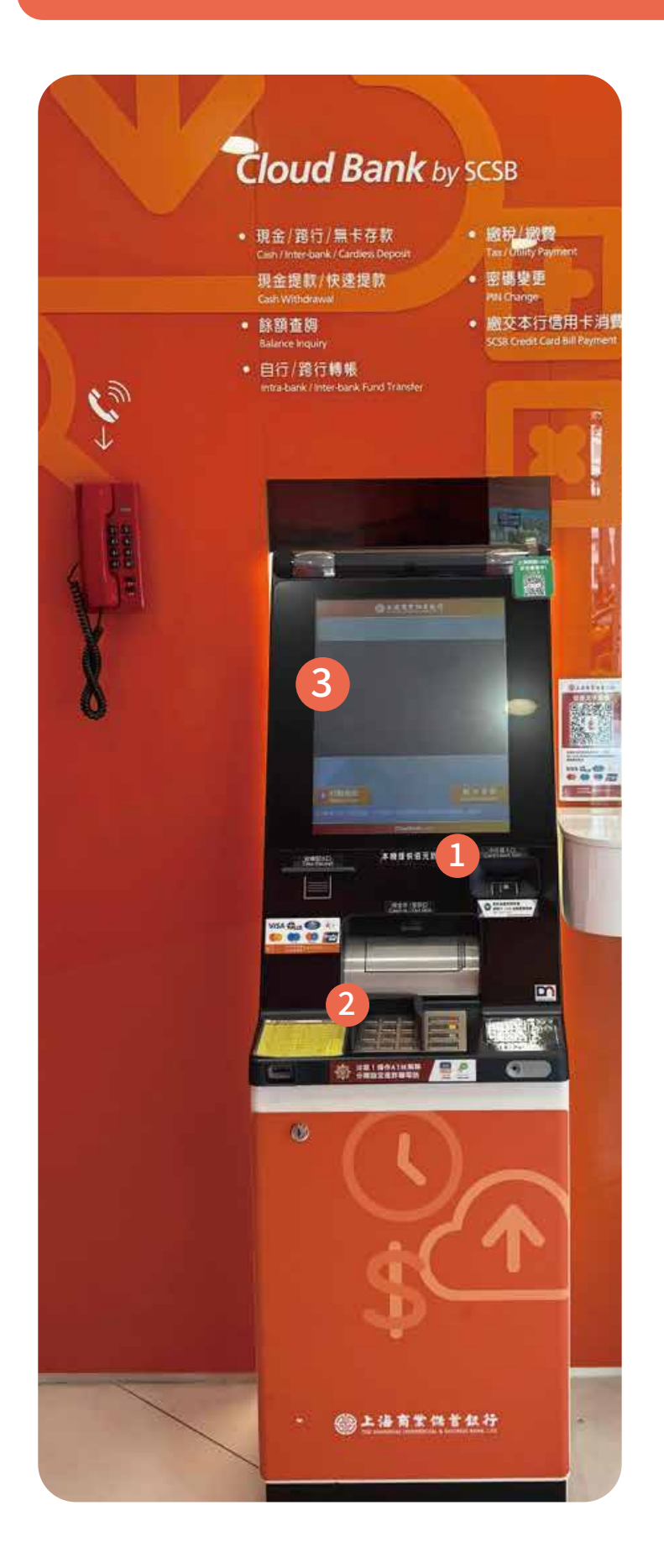

插入晶片金融卡的地方: 晶片朝上把卡片插入 自動提款機(ATM)°

1

2

③ 卡片口 副:

6

9

8

0

數字鍵盤: 是用來輸入密碼、金額、 帳號的地方。 如果操作錯誤, 可以按取消, 就會重來一次。

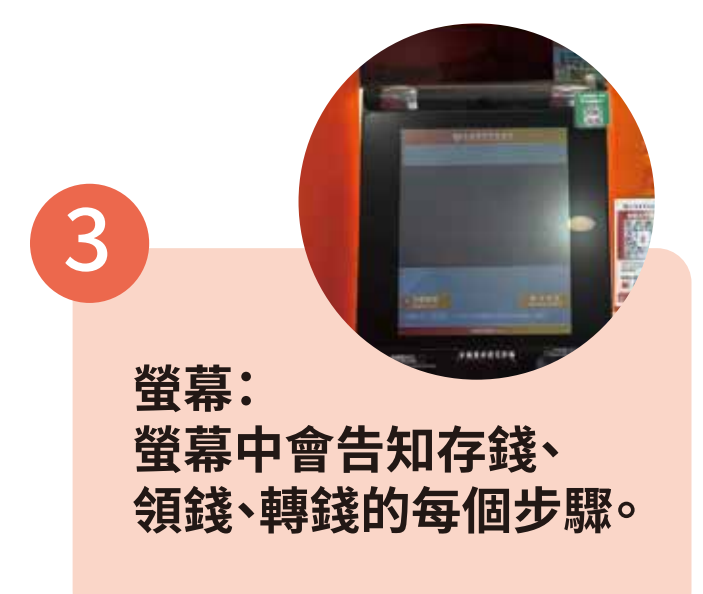

### 自動提款機(ATM)的使用步驟

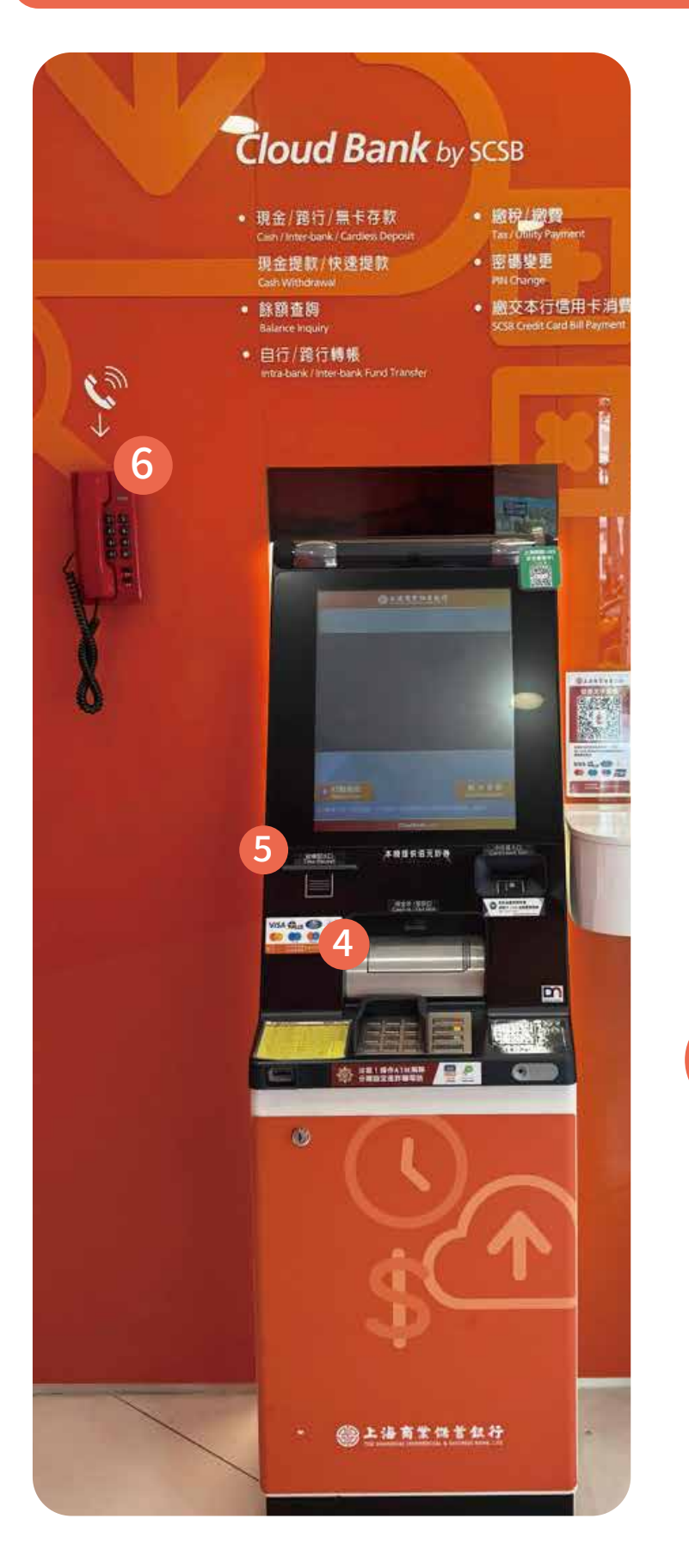

出鈔口: 放錢或拿錢的地方。

4

5

6.HR#11:##

8:明細口

明細表出口: 完成存錢、領錢、轉錢後, 點印出明細表 按鈕, 明細表會從這裡出來。

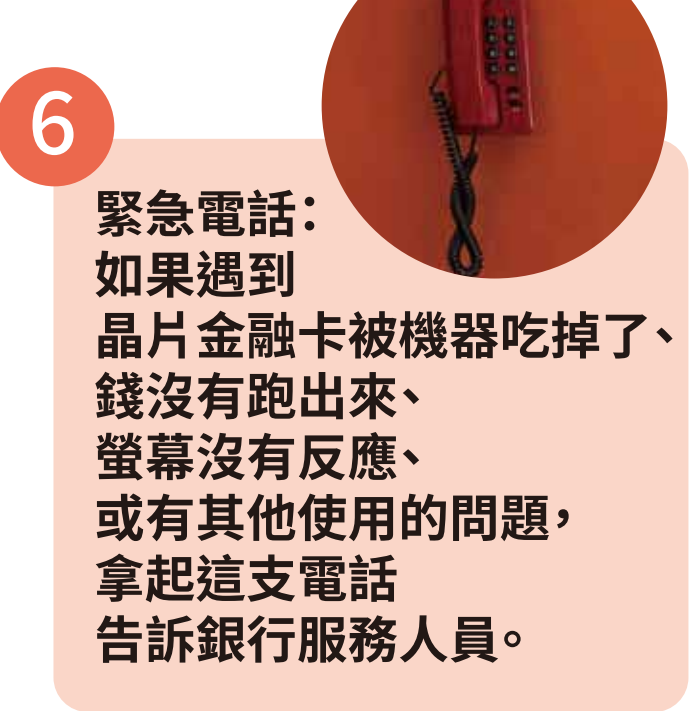

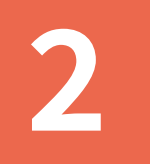

# 用自動提款機(ATM) 存錢

#### 到自動提款機(ATM)存錢要帶的東西

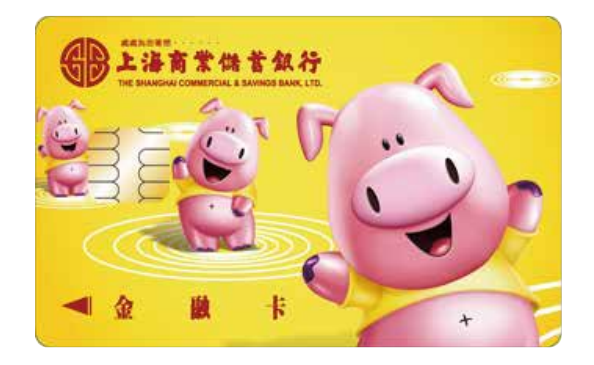

#### 晶片金融卡。

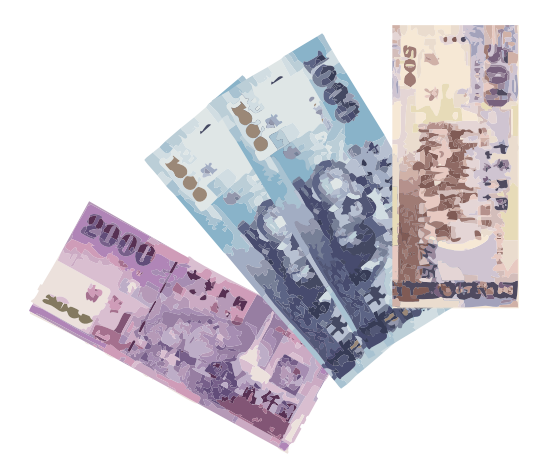

#### 要存進去的鈔票。

### 用自動提款機(ATM)存錢的步驟

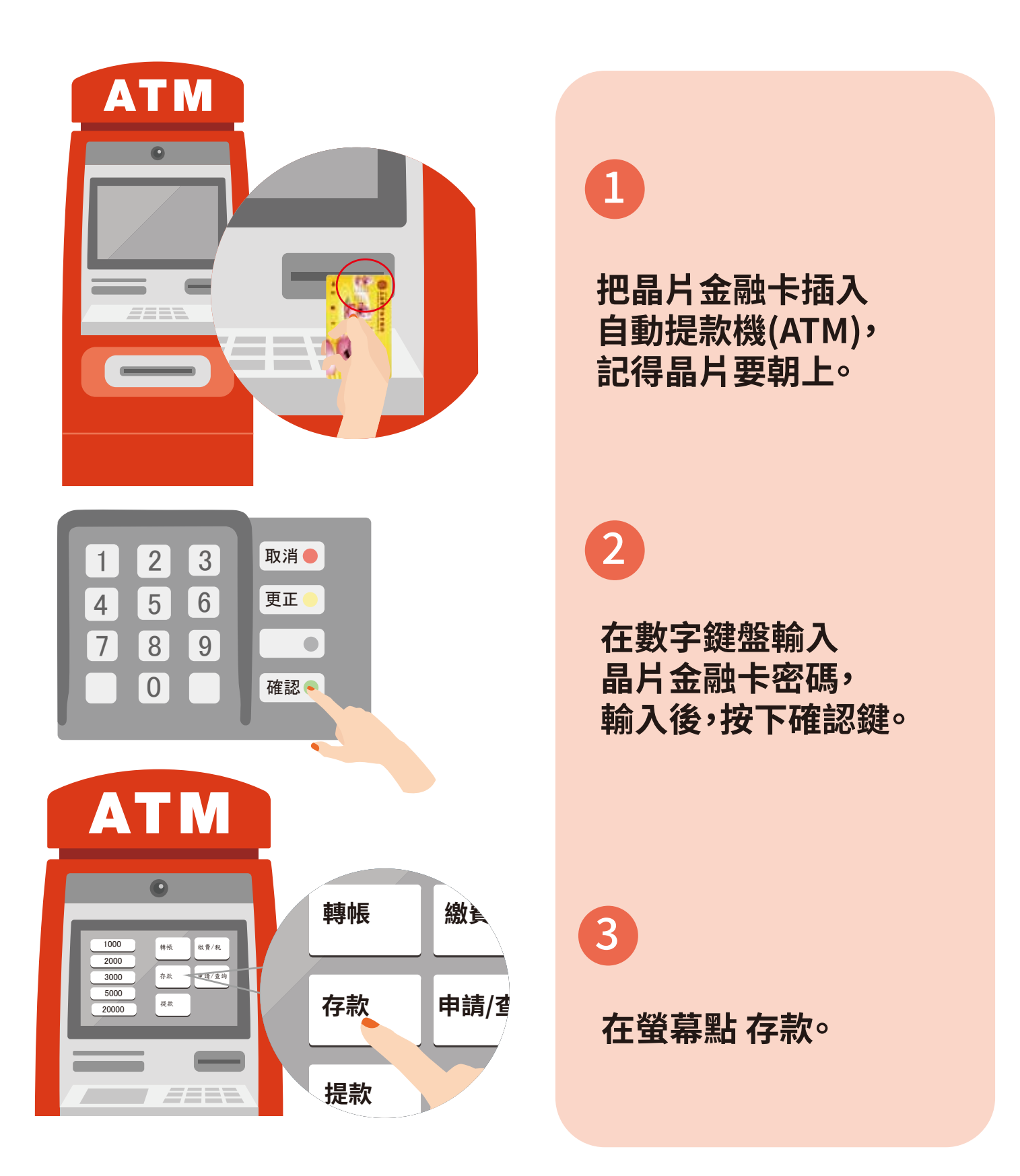

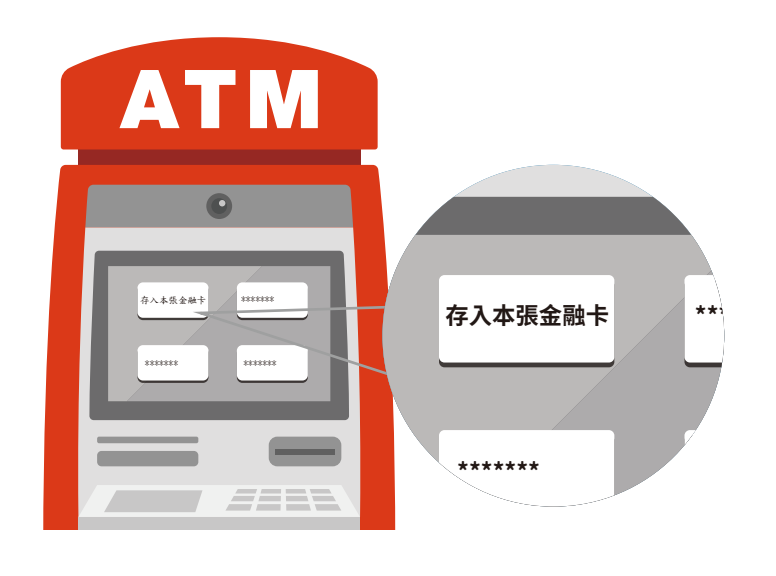

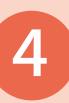

如果要存進自己的銀行帳戶 在螢幕點 存入本張金融卡按鈕。

\*存入本張金融卡: 就是把錢存入自己的帳戶。

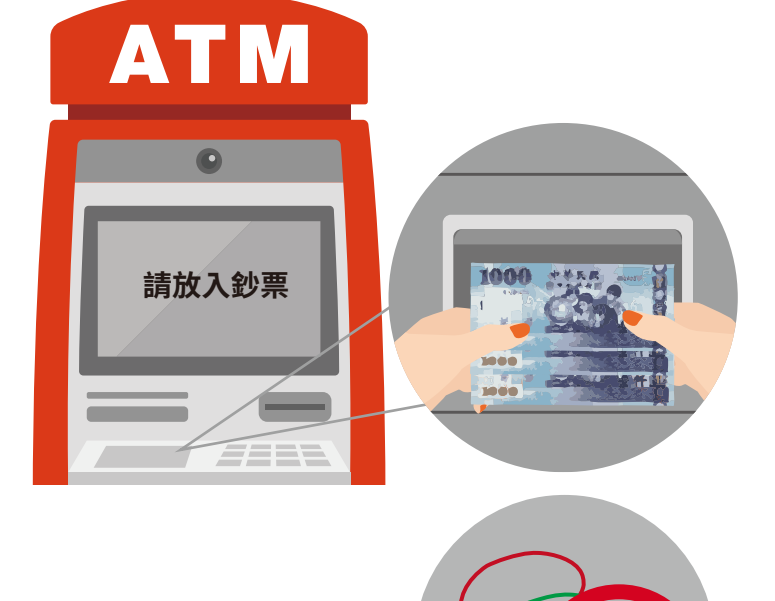

## 5

把要存的鈔票放進出鈔口 鈔票不能折到 也不能有其他東西<sup>。</sup> 例如:橡皮筋

有的銀行會收交易手續費,有的銀行不會收。

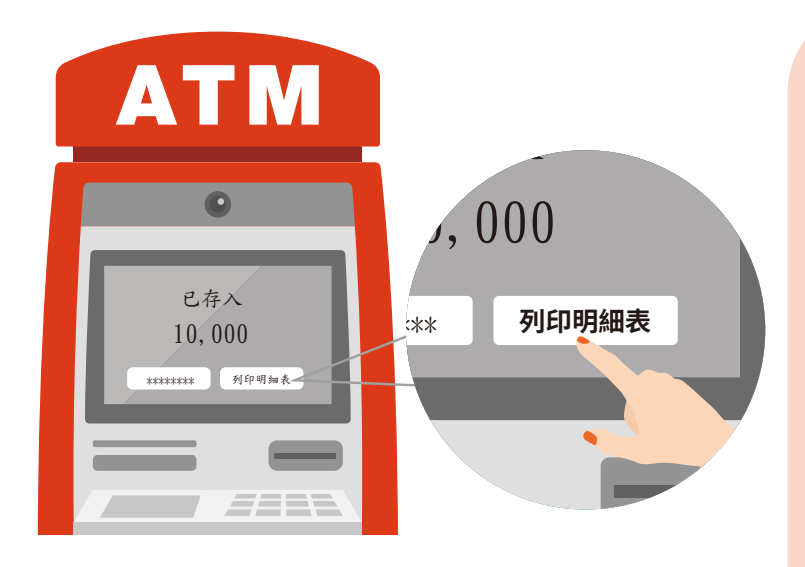

螢幕會顯示我存了多少錢, 檢查沒有問題 就可以按 確認 及 列印明細表 按鈕<sup>。</sup>

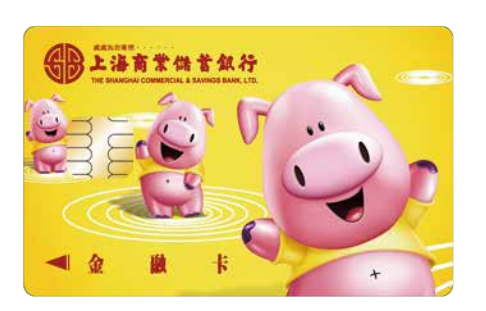

| 交易    | 明細    | 7 |
|-------|-------|---|
| ***** | ***** |   |
| ***** | ***** |   |
| ***** | ***** |   |
|       |       |   |

## 7

最後記得收回 晶片金融卡 和 交易明細表。

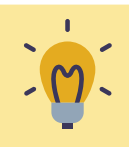

小提醒 交易明細表上面會有重要資料,記得要收好!

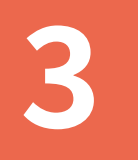

## 用自動提款機(ATM) 領錢

#### 到自動提款機(ATM)領錢要帶的東西

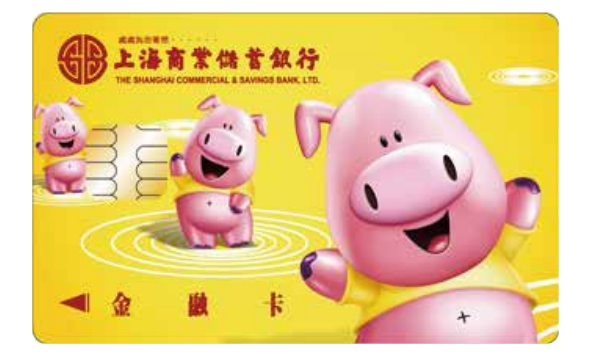

晶片金融卡。

### 用自動提款機(ATM)領錢的步驟

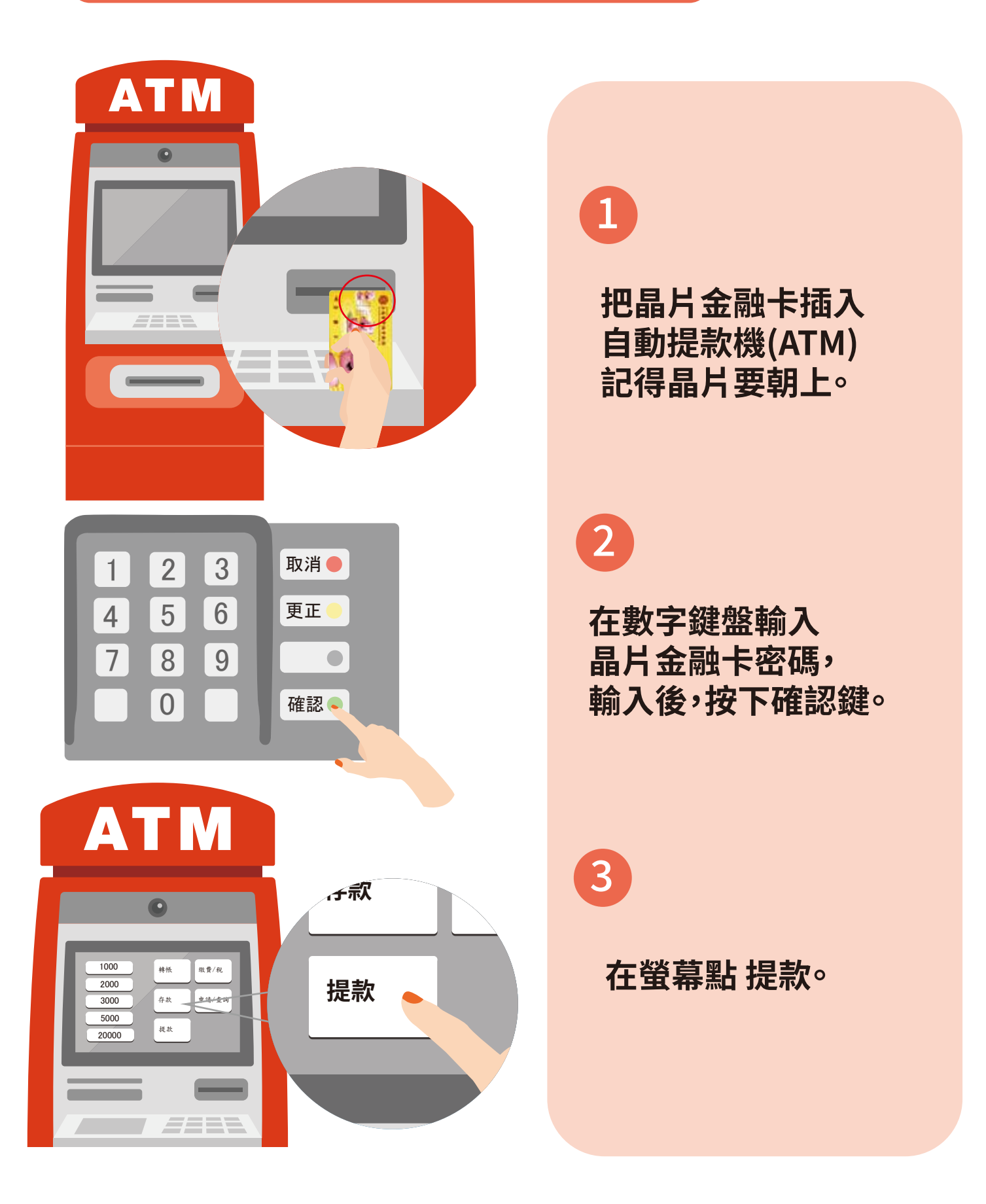

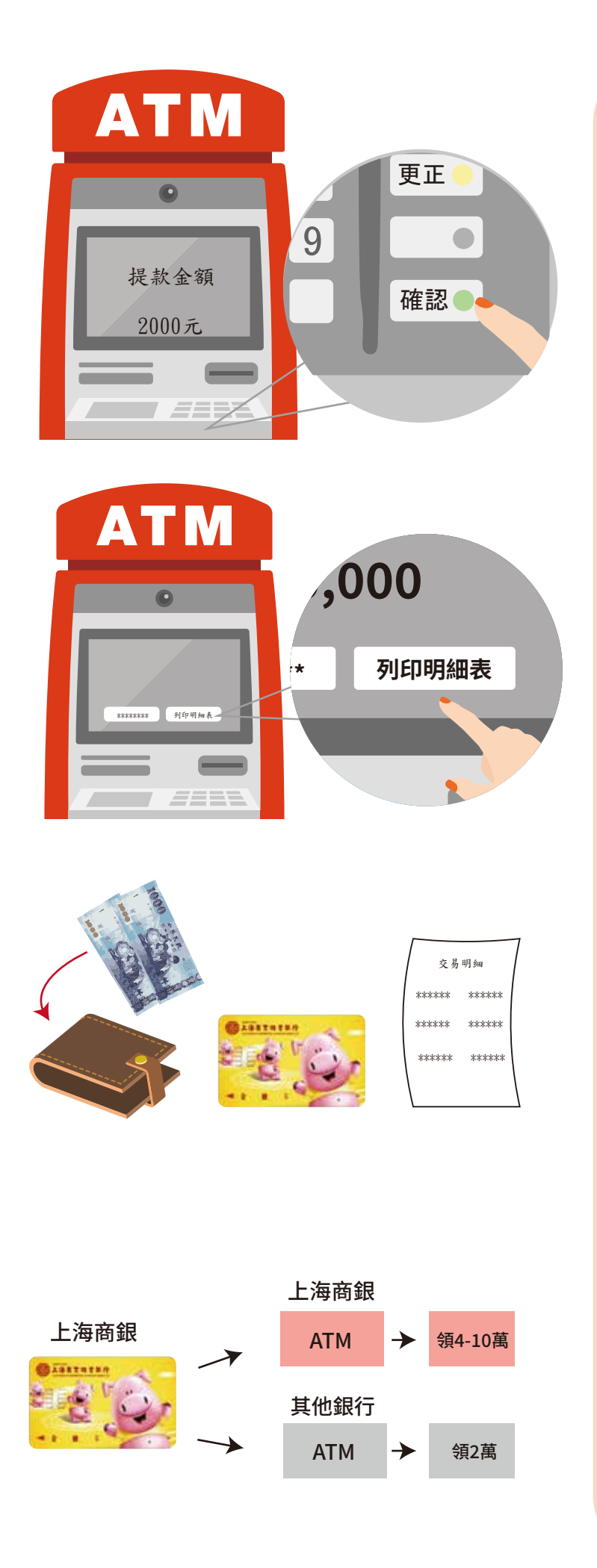

在數字鍵盤 輸入要領多少錢, 就可以按 確認<sup>。</sup>

# 5

#### 在螢幕按 列印明細表 按鈕。

6

從出鈔口把錢收進錢包, 記得收回 晶片金融卡和交易明細表。

### 7

用上海商銀的金融卡 在上海商銀的 自動提款機(ATM)領錢, 每次最多只能領 新台幣4-10萬元; 在其他銀行的 自動提款機(ATM)領錢, 每次最多只能領新台幣2萬元。

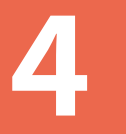

## 用自動提款機(ATM) 轉錢

到自動提款機(ATM)轉錢要帶的東西

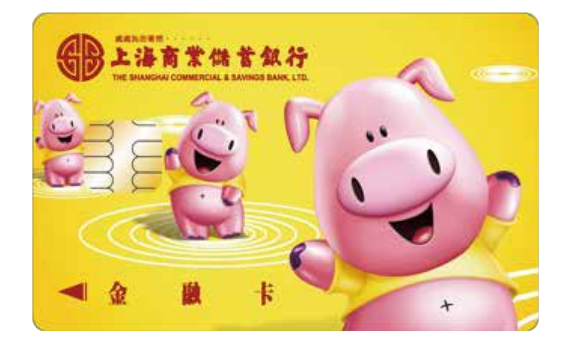

晶片金融卡。

#### 

銀行名稱:貝貝銀行 銀行代號:926 帳號:000123-444555 戶名:000

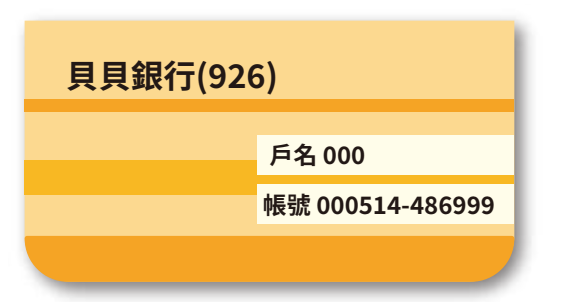

對方的帳戶資料或存摺照片, 帳戶資料要有: 銀行名稱、銀行代號、 帳號、\*戶名。 \*戶名:要轉錢的對象。

### 用自動提款機(ATM)轉錢的步驟

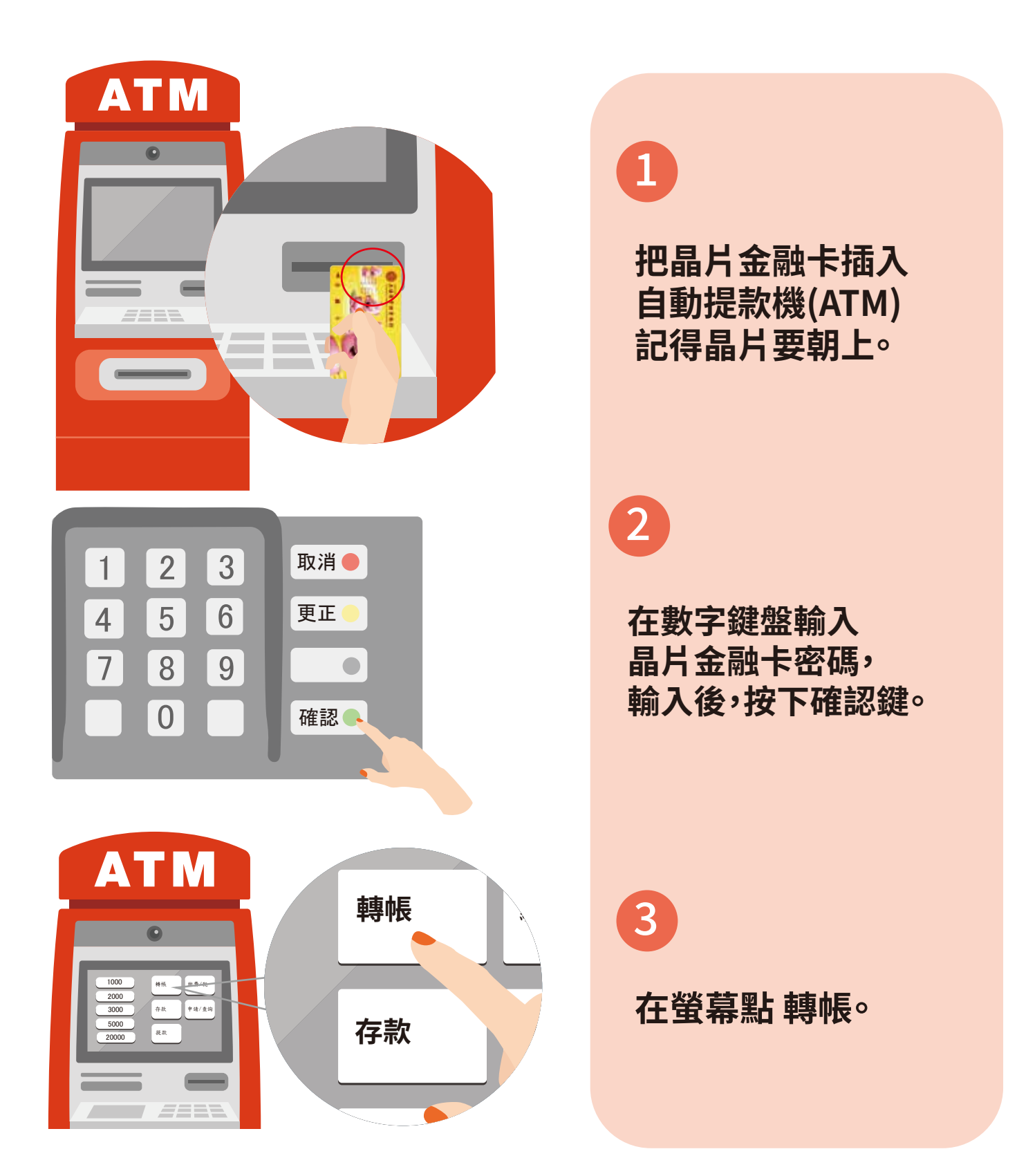

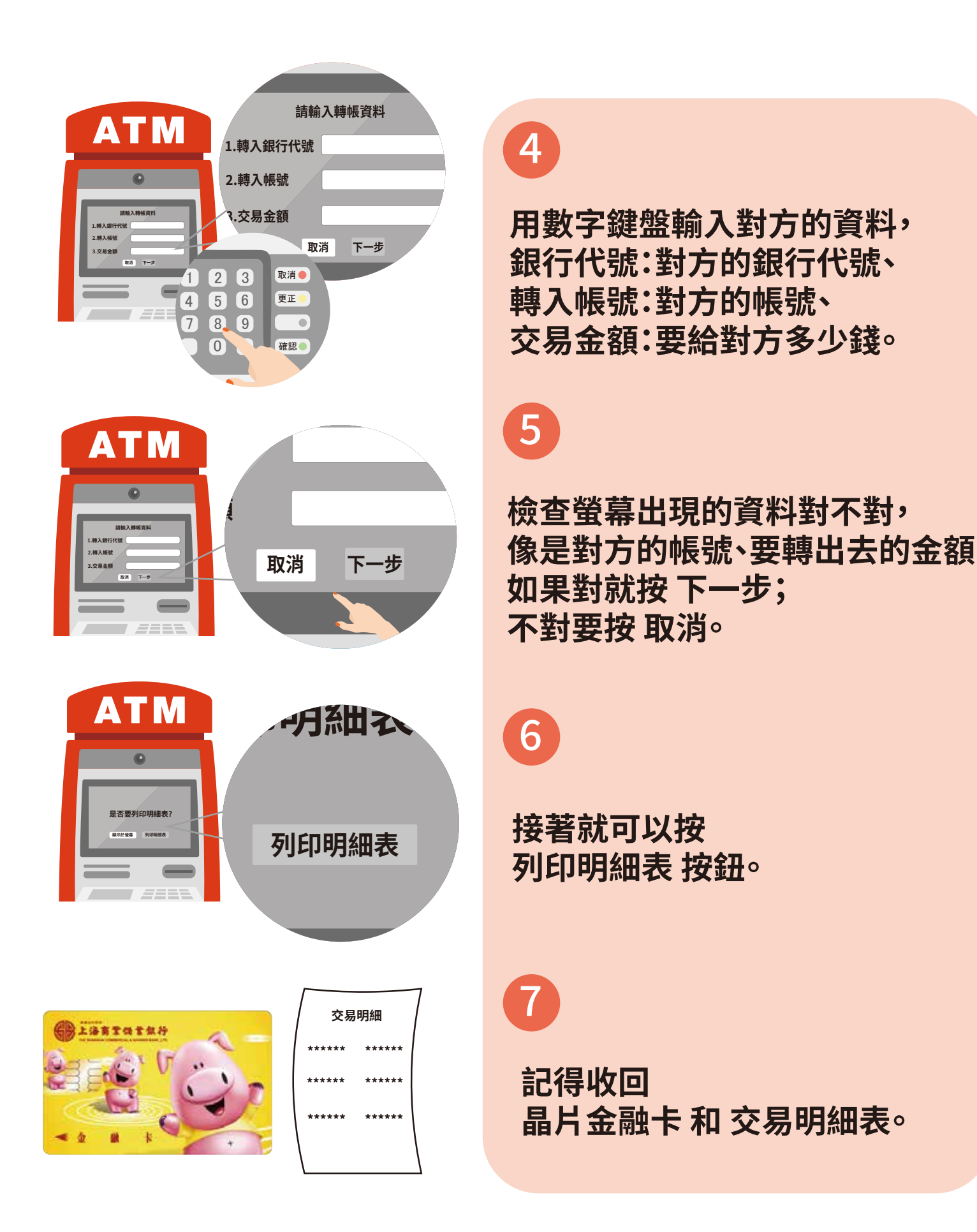

() 上海商銀自動提款機(ATM)每(筆/次)轉帳最高金額是3萬元。

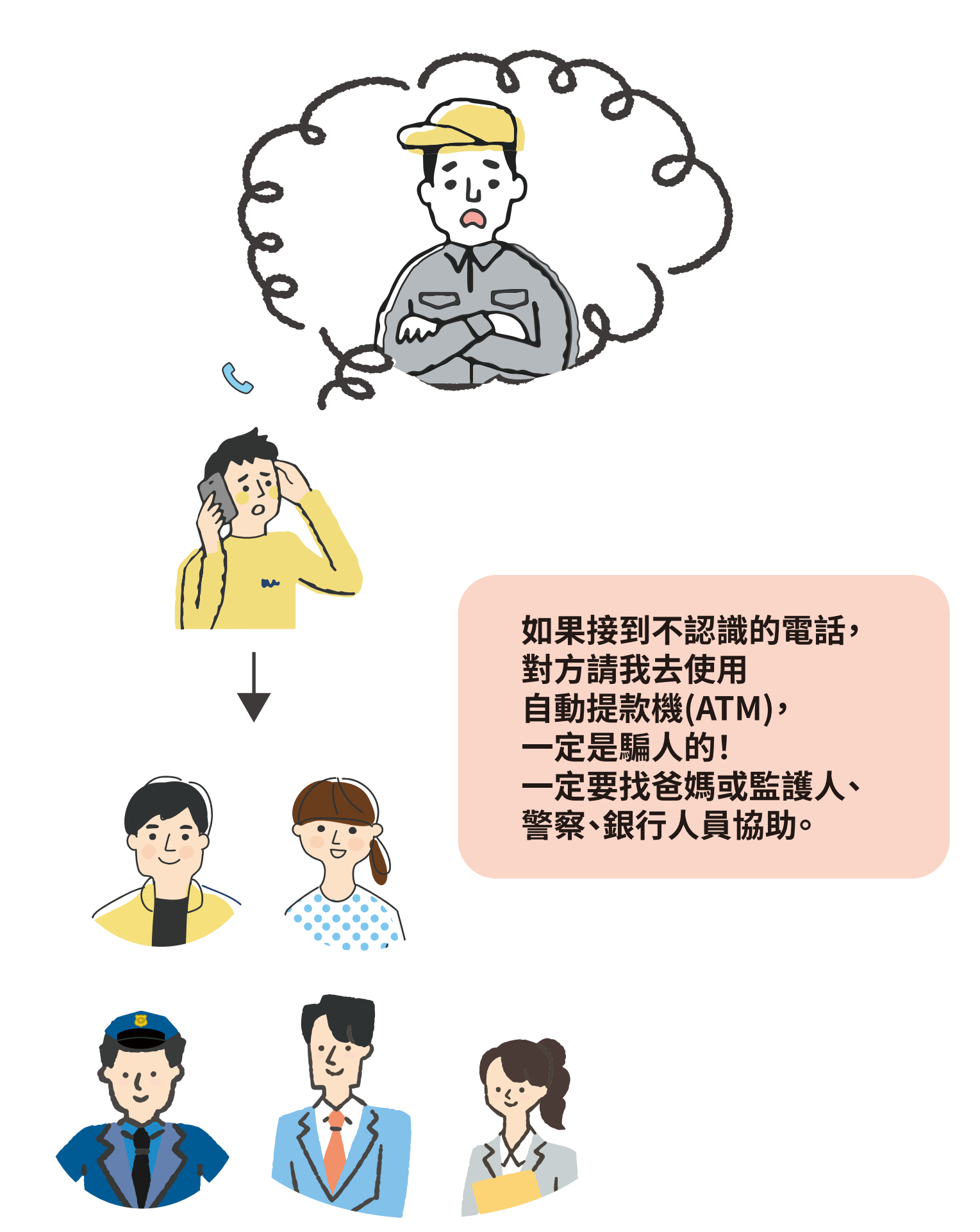

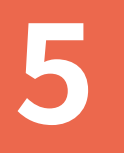

## 用自動提款機(ATM) 發生這些狀況該怎麼辦

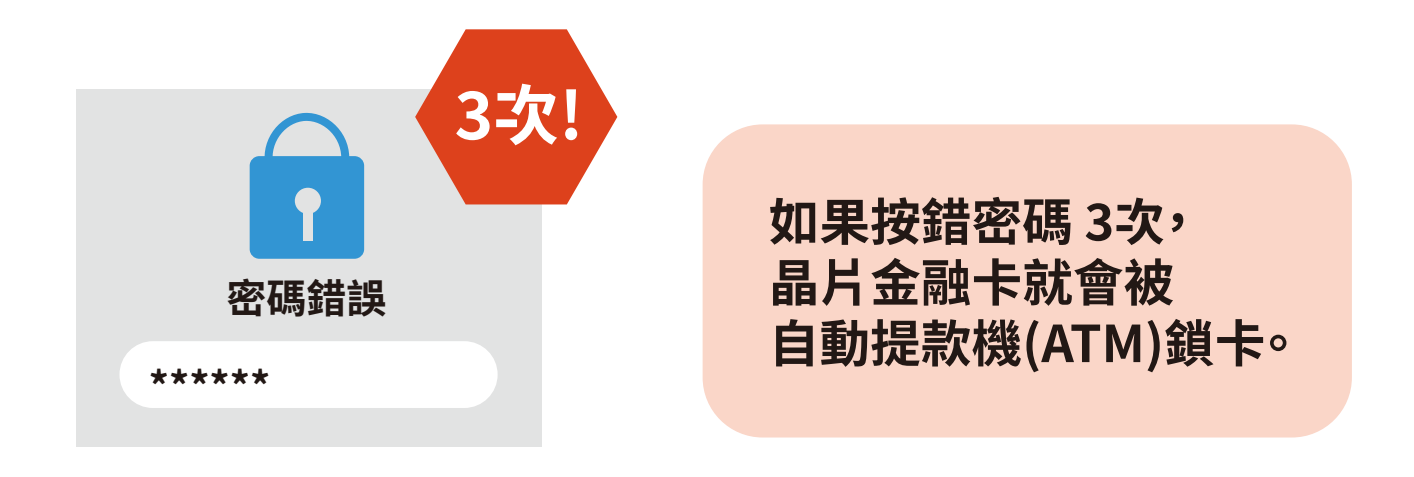

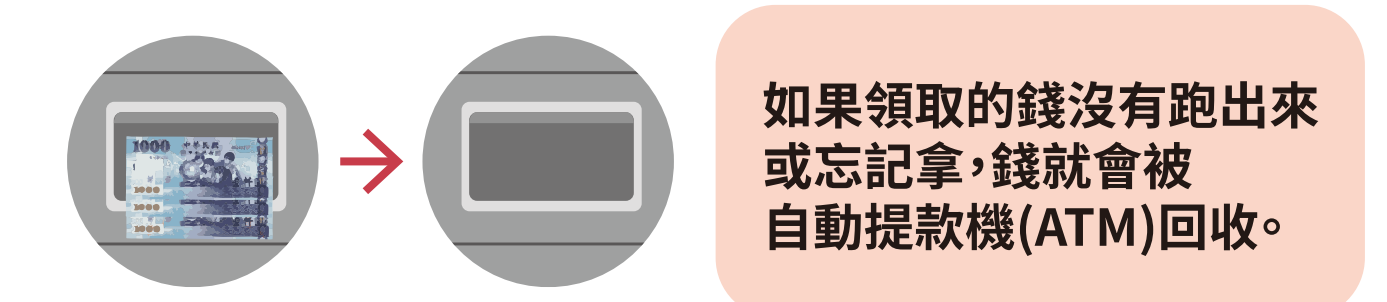

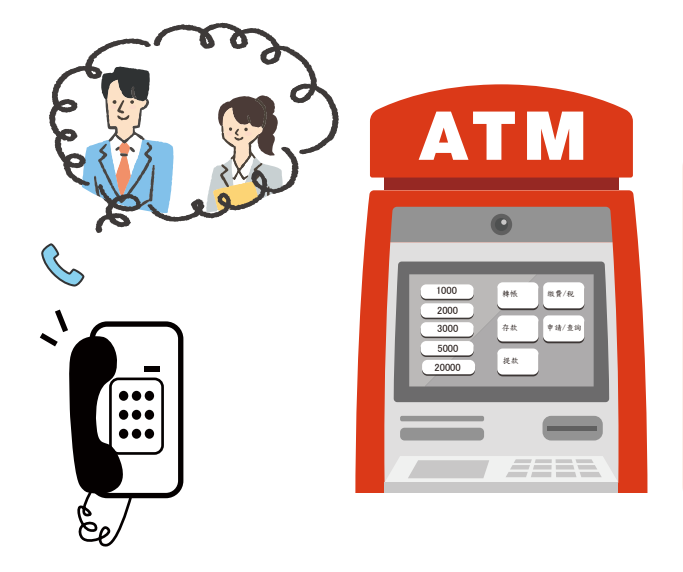

發生這些狀況, 都可以拿起自動提款機(ATM) 旁邊的緊急電話 跟銀行人員說, 請他協助, 記得不可以走開!

# 學會使用 銀行自動提款機(ATM) 如有任何問題歡迎聯絡我們

#### (02)2552-3111

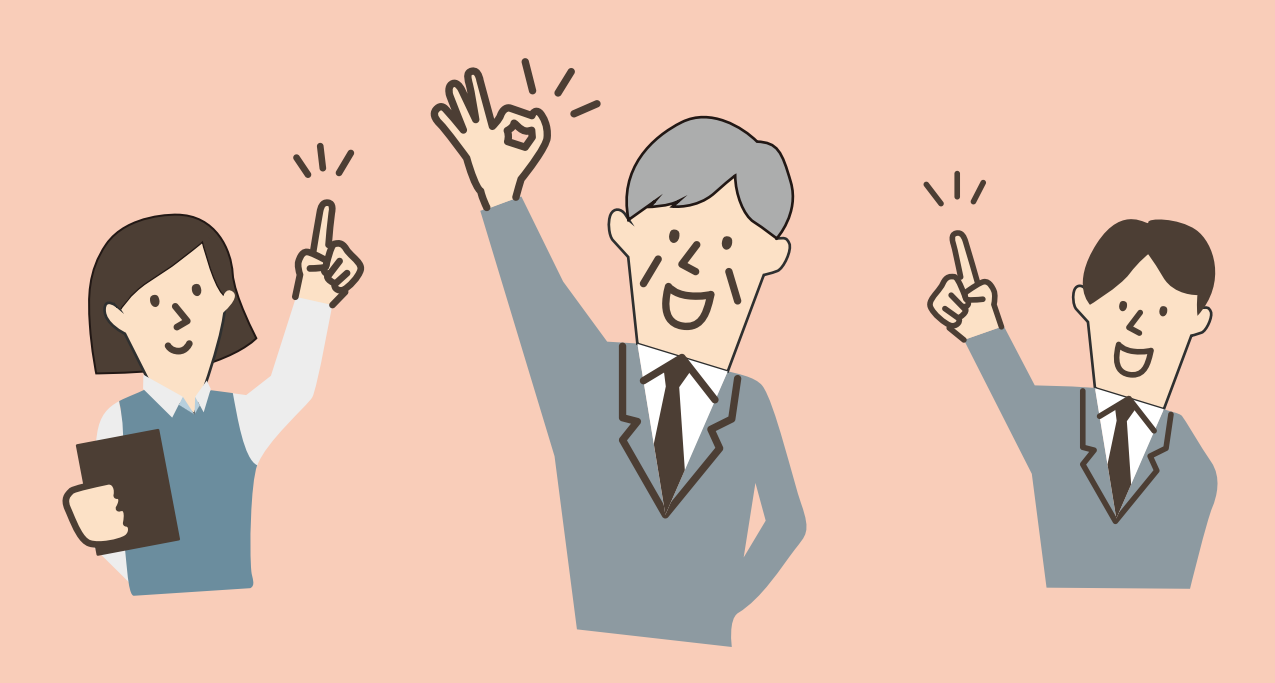